# Инструкция по работе с редактором INI файлов

## Подготовка

Откройте диалог настройки

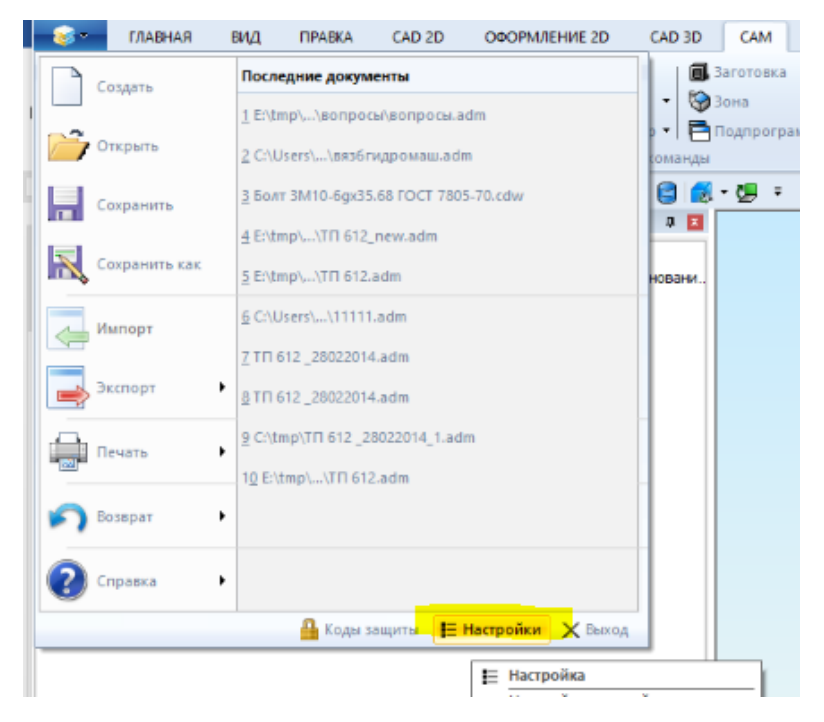

#### Перейдите на вкладку «Пути к файлам»

| Опции системы    Пути к файлам    Закладки      ADM файлы    C:\Program Files\Adem Group\ADEM-VX\Adm\Samples\       CAT файлы    C:\Program Files\Adem Group\ADEM-VX\Adm\Library\       GMD файлы    C:\Program Files\Adem TDMRemoting Server_E\Adem TDMRemoting Ser       GMD файлы    \\IZHSERVER\Adem TDMRemoting Server_E\Adem TDMRemoting Ser       AdemVault    tcp://192.168.0.16:30050\       Посттроцессоры    C:\Program Files\Adem Group\ADEM-VX\GMD\POSTPR\       APM WinMachine | Параметры САМ  |                                                                                                    | Параметры симулятора            | Совместимост          | љ |
|----------------------------------------------------------------------------------------------------|----------------|----------------------------------------------------------------------------------------------------|---------------------------------|-----------------------|---|
| ADM файлы  C:\Program Files\Adem Group\ADEM-VX\Adm\Samples\    CAT файлы  C:\Program Files\Adem Group\ADEM-VX\Adm\Library\    GMD файлы  \\IZHSERVER\Adem TDMRemoting Server_E\Adem TDMRemoting Ser    AdemVault  tcp://192.168.0.16:30050\    Постпроцессоры  C:\Program Files\Adem Group\ADEM-VX\\GMD\POSTPR\    APM WinMachine     Инструменты  C:\Program Files\Adem Group\ADEM-VX\NCM\TOOLLIB\    Cuмулятор                                                                             | Опции системы  | al in the second second second second second second second second second second second second second second se | Пути к файлам                   | Закладки              |   |
| САТ файлы    С:\Program Files\Adem Group\ADEM-VX\Adm\Library\      GMD файлы    \\\IZHSERVER\Adem TDMRemoting Server_E\Adem TDMRemoting Ser      AdemVault    tcp://192.168.0.16:30050\      Построцессоры    C:\Program Files\Adem Group\ADEM-VX\GMD\POSTPR\      APM WinMachine       Инструменты    C:\Program Files\Adem Group\ADEM-VX\NCM\TOOLLIB\      Аdem NTR                                                                                                    | ADM файлы      | C:\Progra                                                                                                    | am Files\Adem Group\ADEM-VX\Adm | \Samples\             |   |
| GMD файлы    \\IZHSERVER\Adem TDMRemoting Server_E\Adem TDMRemoting Ser      AdemVault    tcp://192.168.0.16:30050\      Постпроцессоры    C:\Program Files\Adem Group\ADEM-VX\GMD\POSTPR\      APM WinMachine       Инструменты    C:\Program Files\Adem Group\ADEM-VX\NCM\TOOLLIB\      Adem NTR       Симулятор                                                                                                    | САТ файлы      | C:\Progra                                                                                                    | am Files\Adem Group\ADEM-VX\Adm | \Library\             |   |
| Асет Vauit    tcp://192.168.0.16:30050\       Постпроцессоры    C:\Program Files\Adem Group\ADEM-VX\GMD\POSTPR\       АРМ WinMachine        Инструменты    C:\Program Files\Adem Group\ADEM-VX\NCM\TOOLLIB\       Аdem NTR        Симулятор                                                                                                    | GMD файлы      | \\IZHSE                                                                                                    | RVER\Adem TDMRemoting Server_E  | NAdem TDMRemoting Ser |   |
| Постпроцессоры    C:\Program Files\Adem Group\ADEM-VX\GMD\POSTPR\       APM WinMachine        Инструменты    C:\Program Files\Adem Group\ADEM-VX\NCM\TOOLLIB\       Аdem NTR        Симулятор                                                                                                    |                | tcp://192                                                                                                    | 2.168.0.16:30050\               |                       |   |
| АРМ WinMachine       Инструменты    C:\Program Files\Adem Group\ADEM-VX\NCM\TOOLLIB\       Adem NTR       Симулятор                                                                                                    | Постпроцессоры | C:\Progra                                                                                                    | am Files\Adem Group\ADEM-VX\GM[ | D\POSTPR\             |   |
| Инструменты C:\Program Files\Adem Group\ADEM-VX\NCM\TOOLLIB\<br>Adem NTR<br>Симулятор                                                                                                    | APM WinMachine |                                                                                                    |                                 |                       |   |
| Adem NTR                                                                                                    | Инструменты    | C:\Progra                                                                                                    | am Files\Adem Group\ADEM-VX\NCM | I\TOOLLIB\            |   |
| Симулятор                                                                                                    | Adem NTR       |                                                                                                    |                                 |                       |   |
|                                                                                                    | Симулятор      |                                                                                                    |                                 |                       |   |
|                                                                                                    |                |                                                                                                    |                                 |                       |   |
|                                                                                                    |                |                                                                                                    |                                 |                       |   |
|                                                                                                    |                |                                                                                                    |                                 |                       |   |

Если не указать путь, то это папка будет находится так, куда установлено приложение ADEM (Ex: C:\Program Files\Adem Group\ADEM-VX\GMD\INI\"). Если переустановить приложение, то все изменения потеряются. Поэтому рекомендуется две папки:

- "C:\Program Files\Adem Group\ADEM-VX\GMD"
- "C:\Program Files\Adem Group\ADEM-VX\Vault"

#### Скопировать в другое место и в настройках сослаться на них

| Параметры САМ               | Параметры симулятора               | Совместимост | ь |
|-----------------------------|------------------------------------|--------------|---|
| Опции системы               | Пути к файлам                      | Закладки     | - |
| ADM файлы                   | \Program Files\Adem Group\ADEM-VX\ | Adm\Samples\ |   |
| САТ файлы                   | \Program Files\Adem Group\ADEM-VX\ | Adm\Library\ |   |
|                             |                                    |              |   |
| GMD файлы                   | \adem work \GMD \                  |              |   |
| <mark>√ Ade</mark> mVault d | adem work \Vault                   |              |   |
| Постпроцессоры С            | \Program Files\Adem Group\ADEM-VX\ | GMD\POSTPR\  |   |
| APM WinMachine              |                                    |              |   |
| Инструменты                 | \Program Files\Adem Group\ADEM-VX\ | NCM\TOOLLIB\ |   |
| Adem NTR                    |                                    |              |   |
| Симулятор                   |                                    |              |   |
|                             |                                    |              |   |
|                             |                                    |              |   |
|                             |                                    |              |   |
|                             |                                    |              |   |

Включите экспертный режим. Для этого запустите редактор реестра и создайте параметр EnableExpertMode с типом DWORD, значение «1», в ветке реестра HKEY\_CURRENT\_USER\SOFTWARE\Adem Group\Adem\9.1\admsrv91r\AdemTDM

| ~ |    | SO | FTW/  | \RE      | E Contraction of the second second second second second second second second second second second second second | ^ | Имя                        | Тип        | Значение              |
|---|----|----|-------|----------|----------------------------------------------------------------------------------------------------|---|----------------------------|------------|-----------------------|
|   | >  | 1  | 7-Zip |          | ·                                                                                                    |   | 赴 (По умолчанию)           | REG_SZ     | (значение не присвоен |
|   | Ύ. |    | Ader  | n G      | iroup                                                                                                    |   | 🕫 blsConvertStr            | REG_DWORD  | 0x0000001 (1)         |
|   |    | Y  |       | aer<br>0 | n<br>0                                                                                                    |   | 🕮 deltaParamBox            | REG_DWORD  | 0x0000023 (35)        |
|   |    |    | 2 -   | 9.       | 1                                                                                                    |   | 🕮 DisableDragNDrop         | REG_DWORD  | 0x00000000 (0)        |
|   |    |    | • 🤆   | 9.       | adem2d                                                                                                    |   | 🕮 DisableHideHatch         | REG_DWORD  | 0x00000000 (0)        |
|   |    |    |       |          | admsrv90r                                                                                                    |   | B Documentation ToPdf      | REG_DWORD  | 0x00000000 (0)        |
|   |    |    | - 5   | Н        | admsrv91r                                                                                                    |   | 🕮 EditableFormatParagraphs | REG_DWORD  | 0x00000000 (0)        |
|   |    |    |       | 1        | AdemCAD                                                                                                    |   | BableExpertMode            | REG_DWORD  | 0x00000001 (1)        |
|   |    |    |       |          | AdemCAM                                                                                                    |   | 8 EnableMultiSelect        | REG_DWORD  | 0x00000001 (1)        |
|   |    |    |       |          | AdemSIM                                                                                                    |   | 8 Error Message Output     | REG_DWORD  | 0x00000001 (1)        |
|   |    |    |       |          | AdemTDM                                                                                                    |   | 🕮 FlGmdDir                 | REG_DWORD  | 0x00000001 (1)        |
|   |    |    |       |          | AdemVault                                                                                                    |   | 🕮 FINTRFolder              | REG_DWORD  | 0x00000000 (0)        |
|   |    |    |       |          | AutoSave                                                                                                    |   | 🕫 FITDMCache               | REG_DWORD  | 0x00000000 (0)        |
|   |    |    |       | -        | CMainFrame                                                                                                    |   | ab) GmdDir                 | REG_SZ     | \\IZHSERVER\Adem TD   |
|   |    |    |       | -        | Emulation                                                                                                    |   | 🕫 hDBBrowse                | REG_DWORD  | 0x00000180 (384)      |
|   |    | -  |       |          | MainWindowState                                                                                                 |   | 20 hManuPayPuf             | DEC DIMODD | 0-0000166 (250)       |

В диалоге настройки, вкладка «Опции системы» установите параметр «Экспертный режим»

| Настройка                     |                                     | ×              |
|-------------------------------|-------------------------------------|----------------|
| Параметры САМ                 | Параметры симулятора                | Совместимость  |
| Опции системы                 | Пути к файлам                       | Закладки       |
| Открывать документы в одног   | и окне                              |                |
| Встроенный графический кон    | троллер                             |                |
| Лечить 2D геометрию           |                                     |                |
| Автосохранение каждые:        | 20 🖨 минут                          |                |
| Чувствительность колеса мыши  | 5 ≑                                 |                |
| 🗹 Резервное копирование       |                                     |                |
| 🗌 Не показывать меню выбора   | вариантов в САРР (только первый в   | ариант)        |
| Иоказывать сообщение об ош    | ибках при выполнении алгоритмов     |                |
| Сохранять сформированные д    | окументы в файл                     |                |
| 🗌 Блокировать операцию "Drag" | n'Drop'' в вкладках Маршрут и Архив |                |
| 🗹 Режим множественного выбо   | ра в дереве Маршрута                |                |
| 🖌 Экспертный режим            |                                     |                |
| Шрифт для многострочных окон  | редактирования параметров объект    | ов САРР: Шрифт |
| 🗹 Окно "Технологический проце | cc"                                 |                |
| Проверять орфографию          |                                     |                |
| Иоказывать список архивов     |                                     |                |
| 🗌 Загружать файлы других форм | иатов                               |                |
| 🗌 Показывать пути к проектам  | з режиме фильтра                    |                |
|                               |                                     | 0/             |
|                               |                                     | ОК Отмена      |

### Запуск редактора

#### Запустите ADEM

Нажмите кнопку AdemTDM Dev на панели инструментов, вкладки «Главная»

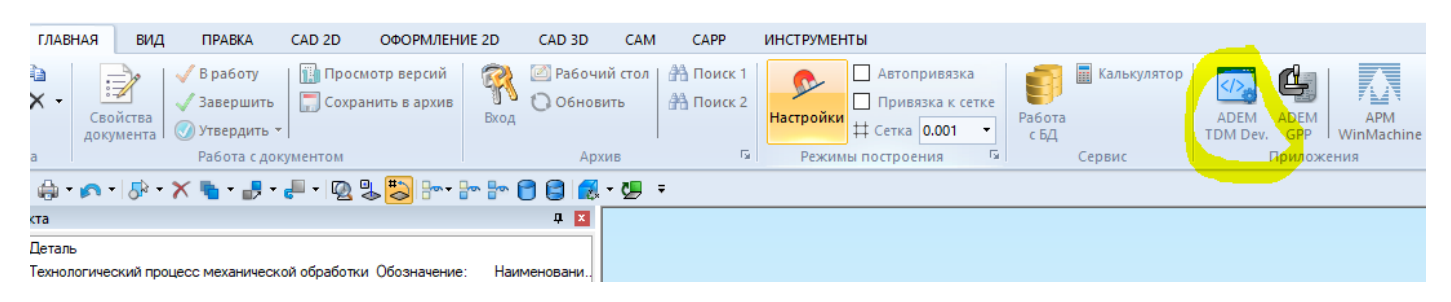

#### Редактирование параметров операции

Узнать имя INI файла на основании, которого создан объект можно следующим образом:

Сделайте текущим объект, имя INI

#### Нажмите правую кнопку мыши, в контекстном меню выберите «Свойства»

| Настройк | a: c:\program | files\adem group\adem-      | vx\gm  | id∖i <mark>ni∖meh_prog_o</mark> p | oc.ini  |      |          | × |
|----------|---------------|-----------------------------|--------|-----------------------------------|---------|------|----------|---|
| Объект   | Параметры     |                             |        |                                   |         |      |          |   |
| Имя:     |               | nop                         |        | Алгоритм:                         | 0       |      |          |   |
| Значени  | le:           | cnc_oper                    |        | Подсказка:                        |         |      |          |   |
| Код:     |               | 2                           |        | Алгоритм инициал                  | изации: | 96   |          |   |
| Следую   | ций уровень:  | prsv_opc.mnu                |        | Алгоритм на ОК:                   |         | 998  |          |   |
| Значок і | в маршруте:   | oper_mech.ico               |        | Алгоритм на CANC                  | EL:     | 1000 |          |   |
| Названи  | ие диалога:   | Операция                    |        |                                   |         |      |          |   |
| Содержа  | ание:         | _cont_op                    |        | Кол-во строк (2-20)               | :       | 5    |          |   |
| @[_PAS   | SPORT]@[_op   | er_numb] @[_division] @[_op | er_nar | ne]@[_mach]                       |         |      | ^        |   |
| @[_nam   | ne_org]@[_nam | e_operation_org]@[_name_n   | al]@[_ | name_operation_nal]               |         |      |          |   |
|          |               |                             |        |                                   |         |      |          |   |
|          |               |                             |        |                                   |         |      |          |   |
|          |               |                             |        |                                   |         |      | Іросмотр |   |
|          |               |                             |        |                                   |         |      |          |   |
|          |               |                             |        | _                                 |         |      |          |   |
|          |               |                             |        |                                   | OK      |      | Отмена   | а |

Запустите редактор, откройте для редактирования требуемый INI файл, перейдите на вкладку «Параметры»

| lineika_um.ini    |          |                         |                |                                   |               |                         |
|-------------------|----------|-------------------------|----------------|-----------------------------------|---------------|-------------------------|
| link_doc.ini      |          |                         |                |                                   |               |                         |
| link_doc_el.ini   | Настро   | йка: C:\Program Files\A | dem Group\ADEM | -VX\GMD\in <mark>i\meh_pro</mark> | g opc.INI     |                         |
| ink_oper.ini      | · · ·    |                         | 1.5            |                                   | <u> </u>      |                         |
| i_el.ini          | Объен    | т Параметры             |                |                                   |               |                         |
| razdel.ini        |          | ·····                   |                |                                   |               |                         |
| ain_mat.ini       | Пара     | метров: 221             |                | Параметр @1                       |               |                         |
| in_mat_razdel.ini |          | Mag                     | 22502000       | Имя                               |               |                         |
| _eb_add_del.ini   |          | NIM18                   |                |                                   |               | _                       |
| ch_add_del.ini    |          | an ar numb              | Оощие          | Значение                          | 1             |                         |
| ech tl.ini        | @2<br>@3 | _oper_numb              | Номер опера    | Заголовок                         | Общие         | _                       |
| ech tl opc.ini    | @4       | division                | Подразделен    | Saronobok                         |               |                         |
| eh bore op ini    | @5       | n sk                    | Но             | Выравнивание                      | Слева         | $\overline{\mathbf{v}}$ |
| h bore opc INI    | @6       | uch                     | Участ          |                                   | ,<br>         | —                       |
| h cut on INI      | @7       | _n_kn                   | Номер КН/П     | Шрифт                             | Обычный       |                         |
| h_dr.op_INI       | @8       | _m                      |                | П Подчеркива                      | ние заголовка |                         |
| n_dr_opo_INI      | @9       | _n_kki                  | Номер ККИ      |                                   |               |                         |
| h kempl ang ini   | @10      | _oper_name              | Операция       | Тип                               | Вкладка       | -                       |
| n_kompi_opc.m     | @11      | _param                  | _              |                                   |               |                         |
| n_main_op.iNi     | @12      | _oper_prim              | Примечание     | Файл                              |               |                         |
| n_mi_op.iivi      | @13      | _param                  | IAC            |                                   | 0             | -                       |
| eh_ml_opc.INI     | @14      |                         | Cootton norvi  | Алгоритм                          | U             |                         |
| h_ot_op.ini       | @10      | _v_uuc                  | Оборудовани    | Полсказка                         |               | _                       |
| h_pr_op.INI       | @17      | mach code               | Соорудовани    | in agoing on a                    |               |                         |
| 1_prog_opc.INI    | @18      | mach bc                 | Код группы (   | Значок                            |               |                         |
| h_shl_op.INI      | @19      | mach_inv_n              | Инвентарны     |                                   |               | -                       |
| n_shl_opc.INI     | @20      | _mach_num_anketa        | Постпроце      | Окно                              | Обычное       | -                       |
| h_strog_op.ini    | @21      | _mach_cnc               | Устройство У   | Кол-во символов                   | 0             | _                       |
| h_TU_OP.INI       | <        |                         | >              | NUT BU CAMBOTOB                   | 10            |                         |
| h_TU_OPC.INI      |          |                         |                |                                   |               |                         |
| h_zubo_op.INI     |          |                         |                |                                   |               |                         |
| rom add del.ini   |          |                         |                |                                   |               | ме                      |
| krom um.ini       |          |                         |                |                                   |               |                         |

Параметры в диалоге распределяются на два столбика. Т.е. параметры с нечетными номерами располагаются в первом столбике, параметры с четными номерами располагаются во втором столбике. В левой части отображается перечень параметров, в правой части свойства выбранного параметра.

# Создание нового, удаление выбранного, перемещение выбранного параметра вверх, перемещение выбранного параметра вниз

| Параметры  |                                                                    |                                                                                                    |                                                                                                    |                                                                                                    |
|------------|--------------------------------------------------------------------|----------------------------------------------------------------------------------------------------|----------------------------------------------------------------------------------------------------|----------------------------------------------------------------------------------------------------|
| етров: 221 |                                                                    | ¢                                                                                                    | Параметр @2—                                                                                          |                                                                                                    |
| Имя        | Заголовок                                                          | ^                                                                                                    | Имя                                                                                                   | ]_(                                                                                                    |
|            | Общие                                                              |                                                                                                    | Значение                                                                                              |                                                                                                    |
| _oper_numb | Номер опера                                                        |                                                                                                    |                                                                                                    | -                                                                                                    |
| _n_ok      | Hor                                                                |                                                                                                    | Заголовок                                                                                             | H                                                                                                    |
| _division  | Подразделен                                                        |                                                                                                    |                                                                                                    |                                                                                                    |
|            | Параметры<br>етров: 221<br>Имя<br>_oper_numb<br>_n_ok<br>_division | Параметры<br>етров: 221<br>Имя Заголовок<br>Общие<br>орег_numb<br>– п_ok<br>– division<br>Подразделен | Параметры<br>етров: 221<br>Имя Заголовок ∧<br>Общие<br>орег_numb<br>номер опера<br>_n_ok<br>_division | Параметры<br>етров: 221<br>Имя Заголовок ∧<br>Общие<br>орег_numb Номер опера<br>_n_ok Ной<br>_division Подразделей |

Настройка: C:\Program Files\Adem Group\ADEM-VX\GMD\ini\meh\_prog\_(

Каждый параметр описывается следующим перечнем свойств:

- «Имя параметра» по данному имени можно обращаться к значению параметра из алгоритма или из юзера
- «Значение» значение по умолчанию, которое будет присвоено параметру объекта при его создании
- «Заголовок» заголовок параметра в диалоге
- «Выравнивание» выравнивание заголовка параметра (слева, по центру, справа)
- «Шрифт» шрифт заголовка параметра (обычный, курсив, полужирный, полужирный курсив)
- «Подчеркивание заголовка» подчеркивание заголовка параметра
- «Тип» тип данных параметра:
  - о Символ
  - о Число
  - о Дата
  - Меню выпадающий список без возможности ручного ввода. Перечень значений выпадающего списка берется из файла, указанного в поле «Файл». Задается относительный путь от папки GMD\INI и имя файла. Т.е. если файл находится в корне GMD\INI, то задается только имя файла.
  - Меню2 выпадающий список с возможностью ручного ввода. Перечень значений выпадающего списка берется из файла, указанного в поле «Файл». Задается относительный путь от папки GMD\INI и имя файла. Т.е. если файл находится в корне GMD\INI, то задается только имя файла.
  - Вкладка создается вкладка на диалоге, на которую помещаются все последующие параметры до следующего параметра с типом «Вкладка» или до конца INI файла
  - о Разделитель
  - Только заголовок создается только заголовок без поля для ввода значения
  - о Флажок
- Алгоритм номер алгоритма, который будет вызываться при нажатии на кнопку рядом с параметром. Если это поле не заполнено, то кнопки для выполнения алгоритма рядом с параметром нет.
- Подсказка всплывающая подсказка на кнопке с вызовом алгоритма
- Значок значок на кнопке для выполнения алгоритма
  - Окно тип окна параметра диалога
    - о Обычное
    - Большое на всю ширину диалога. Это значит, что следующим за этим параметр не будет виден на диалоге
    - о Скрытое
    - о Обычное только чтение
    - о Большое только чтение
    - Многострочное параметр для ввода создается на количество строк, указанное в параметре «Кол-во строк»
    - Многострочное только чтение

 Количество символов – задается значение максимального количество символов, которое можно ввести в значение параметра

Чтобы посмотреть, как будет выглядеть диалог, перейдите на вкладку «Объект» и нажмите кнопку «Просмотр»

| Имя:<br>Значение:                                                            | _nmtp<br>tp_meh                                         | Алгоритм:<br>Подсказка: | 0               |          |
|------------------------------------------------------------------------------|---------------------------------------------------------|-------------------------|-----------------|----------|
| цие данные                                                                   |                                                         | ×                       | ,<br>иализации: | 999      |
| Технологический процесс<br>Обозначение: @[_part_n<br>Наименование: @[_part_n | механической обработки<br>umb]<br>ame]                  | ^<br>~                  | (:<br>NCEL:     | 998      |
| бщие Сортамент/материал/ТУ Под<br>Комплект документов                        | писи   Нормирование   Доп. па<br>механической обработки | раметры                 | -20):           | 4        |
| Код КГТП<br>Обозначение детали / изделия / Т                                 | n                                                       | =                       |                 | ~        |
| Наименование детали / изделия /                                              |                                                         |                         |                 | ~        |
| Рормируемые документы                                                        |                                                         |                         |                 | Просмотр |
| Номер ТП                                                                     | Номер ВОБ                                               | -                       |                 |          |
| Номер МК/КТТП                                                                | Номер ВУН                                               |                         |                 |          |
| Номер ВО                                                                     | Номер ВТД                                               | -                       |                 |          |
| Номер КК                                                                     | Номер КЭ                                                |                         | OK              | Отмена   |
| Номер КК (всп.мат.)                                                          | Номер ВОП                                               |                         |                 |          |

После внесения изменений рекомендуется измененный файл скопировать в папку \GMD\INI\res\INI\rus\

#### Создание вкладки с пользовательскими параметрами для САМ перехода

В текущей версии для САМ перехода можно добавить три вкладки на каждой вкладке можно разместить до 20 параметров

INI файлы находятся в папке. \GMD\INI\. Путь к ней задается в опциях системы

Имя INI файла для пользовательских параметров формируется по следующему правилу:

<Тип перехода>user.ini

<Тип перехода>user1.ini

Типы переходов:

- Additive наращивание
- cut резание
- drill сверление
- engraving гравирование
- laser лазерная обработка 2.5х
- laser5х лазерная обработка 5х
- mill фрезерование 2.5х, 4х, плунжерное фрезерование
- mill3x фрезерование 3x
- mill5x фрезерование 5x
- millthread фрезеровать резьбу
- millzlev фрезерование z-level
- PUNCH пробивка

- Turn токарная обработка
- lcut токарная обработка, отрезать
- Iface токарная обработка, подрезать торец
- Ithread токарная обработка, нарезание резьбы

Для примера разберем создание вкладки с параметрами пользователя для перехода фрезерования 2.5х или 4х или плунжерное фрезерование

#### Запустите редактор

Перейдите в папку INI файлы\CommonINI\CNC, нажмите ПКМ и в контекстном меню выберите «Добавить новый файл...»

Введите имя файла milluser.ini

| Новая папка     |    | ×      |
|-----------------|----|--------|
| Имя новой папки |    |        |
| milluser.ini    |    |        |
|                 | OK | Отмена |

Файл добавляется в текущую папку. На вкладке «Файлы» выберите файл milluser.ini, выполните двойной щелчок ЛКМ.

На вкладке «Объекты» заполните параметры

Если требуется еще одна вкладка, укажите ее имя в поле «Следующий уровень»

| Настройка: C:\Program | n Files\Adem Group\ADEM-VX\( | GMD\ini\CommonINI\CNC\  | milluser.ini $\times$ |
|-----------------------|------------------------------|-------------------------|-----------------------|
| Объект Параметры      |                              |                         |                       |
| Имя:                  | _usemper                     | Алгоритм: 0             |                       |
| Значение:             | Mill User                    | Подсказка:              |                       |
| Код:                  | 460                          | Алгоритм инициализации: | 0                     |
| Следующий уровень:    | \commonini\cnc\milluser1.ii  | Алгоритм на ОК:         | 0                     |
| Значок в маршруте:    |                              | Алгоритм на CANCEL:     | 0                     |
| Название диалога:     | Параметры пользователя       |                         |                       |
| Содержание:           | _pr_cont                     | Кол-во строк (2-20):    | 2                     |
|                       |                              |                         | ^                     |
|                       |                              |                         |                       |
|                       |                              |                         |                       |
| 1                     |                              |                         | Просмотр              |
|                       |                              |                         |                       |
|                       |                              | ОК                      | Отмена                |

Для создания параметров перейдите на вкладку «Параметры». В данном диалоге параметры располагаются в один столбик

| Тараме     | тров: 27 | <br>►           | Параметр @1     |                 |
|------------|----------|-----------------|-----------------|-----------------|
| N/N        | Имя      | Заголовок \land | Имя             | _fpolar         |
| @1         | fpolar   | Полярная Cł     | Значение        | 1               |
| @2         | name     | Traub           |                 |                 |
| <u>@</u> 3 | ppoly    | Полиформ        | Заголовок       | Полярная СК     |
| @4         | name1    | Mikron HPM      |                 |                 |
| @5         | pvyvod   | Вывод инстр     | Выравнивание    | Слева 💌         |
| @6         | vvyvod   | Величина вы     |                 |                 |
| @7         | zamena   | Замена "Ү" і    | Шрифт           | Обычный 👤       |
| @8         | name4    | Hermle, Mikro   | Полиеркива      |                 |
| @9         | range1   | Знакоперем      | Подчеркива      | HIC Sal CHOBICA |
| @10        | fpolar   | Полярная СІ     | Turn            | Флажок          |
| @11        | name     | Traub           | LNU1            |                 |
| @12        | ppoly    | Полиформ        | Файл            |                 |
| @13        | name1    | Mikron HPM      |                 |                 |
| @14        | pvyvod   | Вывод инстр     | Алгоритм        | 0               |
| @15        | vvyvod   | Величина вы     |                 |                 |
| @16        | zamena   | Замена "Ү" і    | Подсказка       |                 |
| @17        | _name4   | Hermle, Mikro   |                 |                 |
| @18        | _range1  | Знакоперем      | Значок          |                 |
| @19        | fpolar   | Полярная СІ     |                 |                 |
| @20        | name     | Traub           | Окно            | Обычное         |
| @21        | _ppoly   | Полиформ 💙      | Kee ee europe   | 0               |
| <          |          | >               | Кол-во символов | lo.             |

Как это будет выглядеть в ADEM

| 🖗 Фрезеровать: 2.5х    |                 |           |                 | ×              |
|------------------------|-----------------|-----------|-----------------|----------------|
| Высокоскоростная       | Инструмент      | Врезание  | / Коррекция     | Подход / Отход |
| Параметры поль         | зователя2       |           | Место обр       | аботки         |
| Параметры Шпиндель/П   | одачи Схема     | обработки | Дополнительные  | Оси вращения   |
| Параметры пользо       | ователя         |           | Параметры польз | ователя1       |
| -                      | Пар             | аметры    |                 |                |
| 🗹 Полярная СК          |                 |           |                 |                |
| Traub                  |                 |           |                 |                |
| Полиформ               |                 |           | ~               |                |
| Mikron HPM             |                 |           |                 |                |
| Вывод инструмента      |                 |           | ~               |                |
| Величина вывода        | 0               |           |                 |                |
| Замена "Ү" на "С"      |                 |           | ~               |                |
| Hermle, Mikron, Maxsee |                 |           |                 |                |
| 🗌 Знакопеременный ди   | апазон оси кача | вния      |                 |                |
| 🗹 Полярная СК          |                 |           |                 |                |
| Traub                  |                 |           |                 |                |
| Полиформ               |                 |           | ~               |                |
| Mikron HPM             |                 |           |                 |                |
| Вывод инструмента      |                 |           | ~               |                |
| Величина вывода        | 0               |           |                 |                |
| Замена "Ү" на "С"      |                 |           | ~               |                |
| 2                      |                 |           | OK              | Отмена         |

Kawata Swaata biraa aatha ADEMO